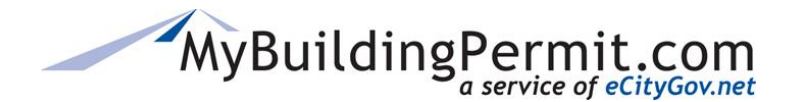

## Paying Invoices by Credit Card

Below are instructions with the steps involved in paying an invoice on MyBuildingPermit.com. To pay online an active customer account with MyBuildingPermit.com and a credit card are required.

- 1. Go to <u>MyBuildingPermit.com</u>, click on <u>Apply For Permit</u>
- 2. On the Log In page, enter username and password to access your account
- 3. Click on Cart link in the top menu bar
- 4. Check the box(es) on the left to select the invoice(s) to pay
- 5. Click Check Out
- 6. Enter a billing address or select current address on file to proceed
- 7. Click Next
- 8. Enter your credit card information. All required fields are indicated with a red 🇮
- 9. Click the Submit Payment button only once

Note: If you click more than once your credit card may be charged multiple times

- **10.** Order confirmation will display with an order tracking number, indicating the transaction is complete
- 11. A receipt for the payment will be emailed within a few minutes to the email address on file

Note: Some jurisdictions have dollar limits for credit card transactions:

- The **City of Burien** has a limit of **\$5,000**.
- The City of Issaquah has a limit of \$2,000.

## **Alternate Payment Methods Available**

- **By Mail (not available at Kirkland):** Send a check and copy of your invoice directly to the jurisdiction.
- *In Person:* Pay at the jurisdiction's permit counter.
- **By Phone** (**Bellevue only**): Call the Inspection, Payment and Status Line at (425) 452- 6875, press \* to pay with a Visa or MasterCard. You will need your six-digit bill number(s) listed on the MyBuildingPermit.com invoice to process a payment.